# braingroup

Braingroup AG Hohlstrasse 486 CH-8048 Zürich

info@braingroup.ch www.braingroup.ch

T: +41-58-710 66 66 F: +41-44-711 84 12

#### Anleitung – Installation Multifaktor-Authentifizierung

Anleitung

Version 1.0

Sascha Schmid

Zürich, 10. April 2025

#### Schritt-für-Schritt Anleitung

1. Öffnen Sie den Link, den Sie per E-Mail erhalten haben

| droalogroup                                                                                                    |  |  |  |  |
|----------------------------------------------------------------------------------------------------|--|--|--|--|
| Ihr Omnium Kundenportal                                                                                             |  |  |  |  |
| Guten Tag                                                                                                    |  |  |  |  |
| Ihr Berater oder Ihre Beraterin hat Sie soeben aufgefordert, Ihr Konto im Omnium                                    |  |  |  |  |
| Kundenportal zu aktualisieren.                                                                                      |  |  |  |  |
| Bitte führen Sie die folgenden Schritte ausschliesslich auf einem Laptop oder Desktop-<br>Computer durch:           |  |  |  |  |
| Passwort aktualisieren, Multifaktor-Authentifizierung konfigurieren                                                 |  |  |  |  |
| Account konfigurieren                                                                                               |  |  |  |  |
| Authenticator-App erforderlich                                                                                      |  |  |  |  |
| Für die Einrichtung der Multifaktor-Authentifizierung benötigen Sie eine Authenticator-App auf<br>Ihrem Smartphone. |  |  |  |  |
| Sie können eine beliebige App oder eine der folgenden empfohlenen Optionen verwenden:                               |  |  |  |  |
| 🔐 Microsoft Authenticator                                                                                           |  |  |  |  |
| Für IOS (Apple): <u>Download im App Store</u> Für Android: <u>Download bei Google Play</u> .                        |  |  |  |  |
| fit Google Authenticator                                                                                            |  |  |  |  |
| Für IOS (Apple): Download im App Store                                                                              |  |  |  |  |

2. Klicken Sie im Webbrowser auf den Link «Klicken Sie hier um fortzufahren»

|                                    | Deutsch v          |
|------------------------------------|--------------------|
| Führen Sie die folg                | ende(n) Aktion(en) |
| at                                 | 22                 |
| Multifaktor-Authentifizierung konf | igurieren          |
| Passwort aktualisieren             |                    |
| » Klicken Sie hier um fortzufahren |                    |
| » Klicken Sie hier um fortzufahren |                    |

- 3. Laden Sie eine der drei unten aufgeführten Authentifizierungs-Apps auf Ihrem Smartphone herunter. Setzen Sie die Einrichtung der Multifaktor-Authentifizierung auf der folgenden Seite fort:
  - a. Microsoft Authenticator Seite 3
  - b. Google Authenticator Seite 5
  - c. FreeOTP Seite 6

#### **Microsoft Authenticator**

- 4. Öffnen Sie die Microsoft Authenticator-App
- 5. Klicken Sie auf das «+»-Symbol oben rechts

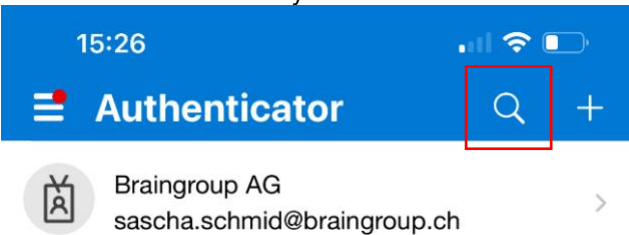

6. Wählen Sie nun «Persönliches Konto» aus

| 1    | 2:39                             | ııl 🗢 📭 |
|------|----------------------------------|---------|
| <    | Konto hinzufügen                 |         |
| WELC | HE ART VON KONTO FÜGEN SIE HINZU | ?       |
|      | Persönliches Konto               | >       |
|      | Geschäfts- oder Schulkonto       | >       |
| 8    | Anderes (Google, Facebook usw.)  | >       |

7. Klicken Sie nun auf «QR-Code scannen»

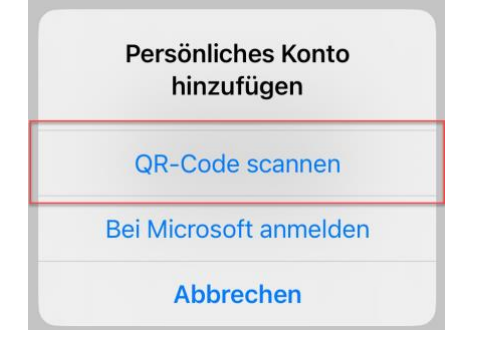

8. Scannen Sie den im Browser angezeigten QR-Code mit Ihrem Smartphone

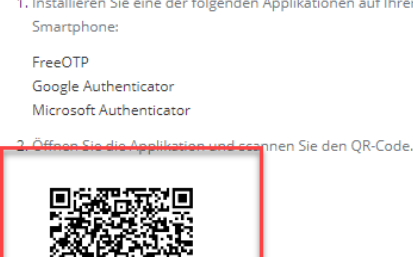

OR-0

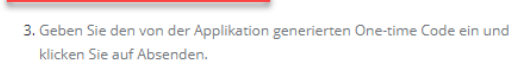

nicht s

Geben Sie einen Gerätenamen an, um die Verwaltung Ihrer OTP-Geräte

9. Tippen Sie den angezeigten Code in den Browser ein, geben Sie Ihrem Gerät einen Namen und klicken Sie auf «Absenden». Die Checkbox «Von anderen Geräten abmelden» können Sie deselektieren.

| One-time Code *                |  |  |
|--------------------------------|--|--|
| 434510                         |  |  |
| 454510                         |  |  |
| Gerätename                     |  |  |
| Computer Geschäft              |  |  |
| ✔ Von anderen Geräten abmelden |  |  |
| Absenden                       |  |  |

- 10. Im nächsten Schritt müssen Sie ein neues Passwort setzen. Bitte beachten Sie, dass dieses im Minimum 8 Zeichen lang sein muss.
- 11. Nun können Sie sich mit Ihrer E-Mailadresse und dem gesetzten Passwort über folgenden Link einloggen (https://omnium-saas.braingroup.ch/).
- 12. Sie sind nun bei Omnium eingeloggt. Jetzt müssen Sie sich mit Ihrem Berater verbinden. Klicken Sie dafür auf «Klicken Sie hier».

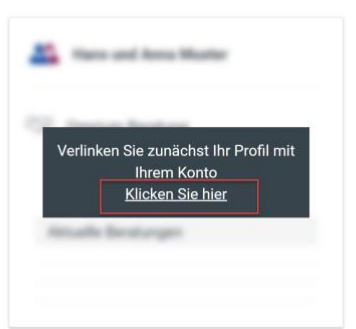

### Willkommen in Omnium Miro Schärer Bitte wählen Sie ein Profil aus, das Sie eingeben möchten!

13. Nun müssen Sie den Kundenidentifikationscode, den Sie von Ihrem Berater bekommen haben, einmalig eintragen und anschliessend bestätigen.

| Kundenidentifikationscode |           |            |
|---------------------------|-----------|------------|
| 8050                      |           |            |
|                           |           |            |
|                           |           |            |
|                           | Abbrechen | Bestätigen |

14. Ihre Registrierung wird Ihnen nun bestätigt. Durch Klicken auf die Kachel werden Sie zum Kundenportal navigiert. Die Registrierung ist nun abgeschlossen.

### Willkommen in Omnium Miro Schärer

Bitte wählen Sie ein Profil aus, das Sie eingeben möchten!

| 50 | Omnium Beratung    |
|----|--------------------|
|    |                    |
|    |                    |
| A  | ktuelle Beratungen |
|    |                    |

#### **Google Authenticator**

- 4. Öffnen Sie die Google Authenticator-App
- 5. Klicken Sie unten rechts auf das «+»-Symbol

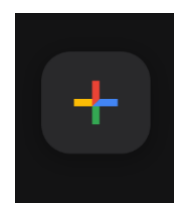

6. Klicken Sie nun auf «QR-Code scannen»

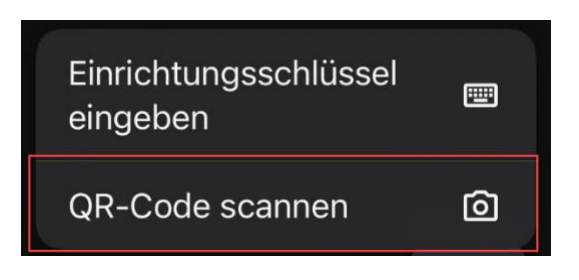

7. Scannen Sie den im Browser angezeigten QR-Code mit Ihrem Smartphone

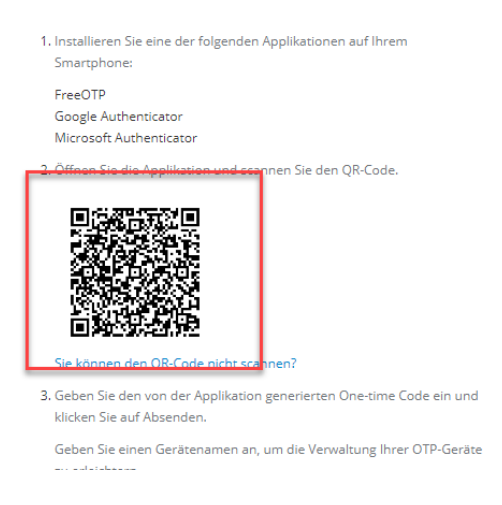

8. Tippen Sie den angezeigten Code in den Browser ein, geben Sie Ihrem Gerät einen Namen und klicken Sie auf «Absenden». Die Checkbox «Von anderen Geräten abmelden» können Sie deselektieren.

| One-time Code *                |  |  |
|--------------------------------|--|--|
| 434510                         |  |  |
| Gerätename                     |  |  |
| Computer Geschäft              |  |  |
| ✔ Von anderen Geräten abmelden |  |  |
| Absenden                       |  |  |

9. Im nächsten Schritt müssen Sie ein neues Passwort setzen. Bitte beachten Sie, dass dieses im Minimum 8 Zeichen lang sein muss.

- 10. Nun können Sie sich mit Ihrer E-Mailadresse und dem gesetzten Passwort über folgenden Link einloggen (<u>https://omnium-saas.braingroup.ch/</u>).
- 11. Sie sind nun bei Omnium eingeloggt. Jetzt müssen Sie sich mit Ihrem Berater verbinden. Klicken Sie dafür auf «<u>Klicken Sie hier</u>».

### Willkommen in Omnium Miro Schärer

Bitte wählen Sie ein Profil aus, das Sie eingeben möchten!

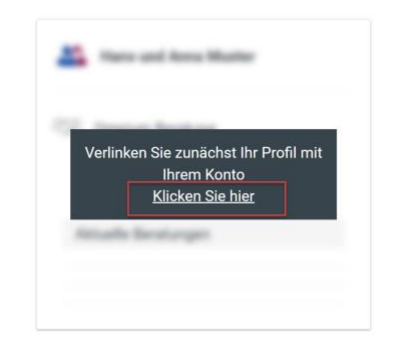

12. Nun müssen Sie den Kundenidentifikationscode, den Sie von Ihrem Berater bekommen haben, einmalig eintragen und anschliessend bestätigen.

| ationscode ein | ×              |
|----------------|----------------|
|                |                |
| Abbrechen      | Bestätigen     |
|                | ationscode ein |

13. Ihre Registrierung wird Ihnen nun bestätigt. Durch Klicken auf die Kachel werden Sie zum Kundenportal navigiert. Die Registrierung ist nun abgeschlossen.

#### Willkommen in Omnium Miro Schärer

Bitte wählen Sie ein Profil aus, das Sie eingeben möchten!

| Miro and Johanna Schärer |
|--------------------------|
| 💯 Omnium Beratung        |
| Aktuelle Beratungen      |

#### FreeOTP:

5.

4. Öffnen Sie die FreeOTP

| Klicken Sie oben rechts auf das «QR-Code»-Symbol |         |   |        |   |
|--------------------------------------------------|---------|---|--------|---|
| 12:53                                            | ,,∥ 奈 ■ |   | )<br>, |   |
|                                                  | FreeOTP | + |        | í |
|                                                  |         |   |        |   |

6. Scannen Sie den im Browser angezeigten QR-Code mit Ihrem Smartphone

| Smartphone:                                                                                                    |  |
|----------------------------------------------------------------------------------------------------|--|
| FreeOTP<br>Google Authenticator<br>Microsoft Authenticator                                                                             |  |
| 2. Officere Sie die Applitation und een neer Sie den QR-Code.                                                                          |  |
| Sie kännen den OR-Code nicht scahnen? 3. Geben Sie den von der Applikation generierten One-time Code ein und klicken Sie auf Absenden. |  |
| Geben Sie einen Gerätenamen an, um die Verwaltung Ihrer OTP-Geräte                                                                     |  |

7. Wählen Sie ein beliebiges Icon aus und klicken Sie oben rechts auf «Next»

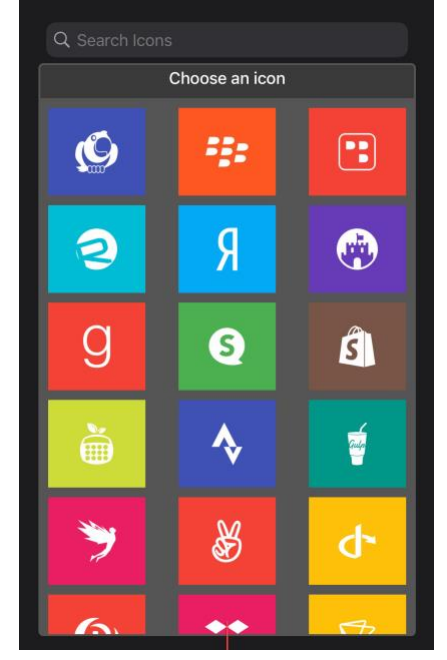

## braingroup

8. Für zukünftige Anmeldungen können Sie nun wählen, ob Sie Ihr Smartphone jedes Mal entsperren müssen, um einen Code zu generieren oder nicht.

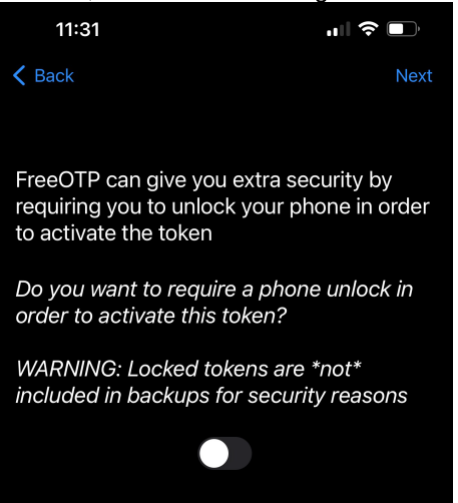

9. Klicken Sie nun auf die neu erstellte Kachel, um Ihren Code anzuzeigen.

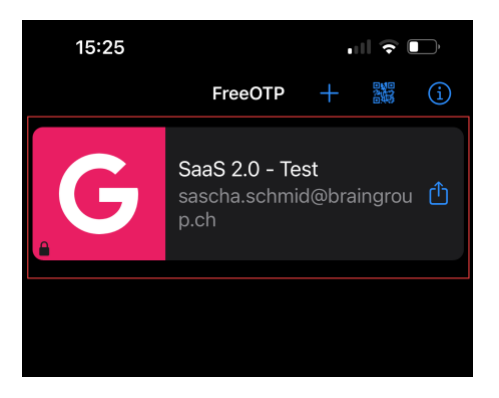

 Tippen Sie den angezeigten Code in den Browser ein, geben Sie Ihrem Gerät einen Namen und klicken Sie auf «Absenden». Die Checkbox «Von anderen Geräten abmelden» können deselektieren.

| One-time Code *                | 1 |
|--------------------------------|---|
| 434510                         |   |
| Gerätename                     |   |
| Computer Geschäft              |   |
| ✔ Von anderen Geräten abmelden |   |
| Absenden                       |   |

- 11. Im nächsten Schritt müssen Sie ein neues Passwort setzen. Bitte beachten Sie, dass dieses im Minimum 8 Zeichen lang sein muss.
- 12. Nun können Sie sich mit Ihrer E-Mailadresse und dem gesetzten Passwort über folgenden Link einloggen (<u>https://omnium-saas.braingroup.ch/</u>).
- 14. Sie sind nun bei Omnium eingeloggt. Jetzt müssen Sie sich mit Ihrem Berater verbinden. Klicken Sie dafür auf «Klicken Sie hier».

### Willkommen in Omnium Miro Schärer

Bitte wählen Sie ein Profil aus, das Sie eingeben möchten!

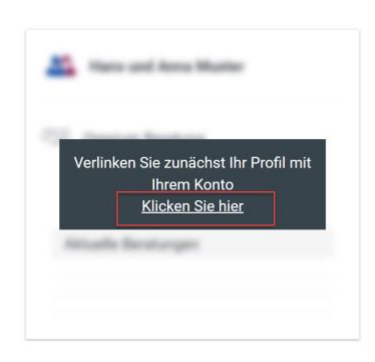

15. Nun müssen Sie den Kundenidentifikationscode, den Sie von Ihrem Berater bekommen haben, einmalig eintragen und anschliessend bestätigen.

|                           | <br>      |            |  |
|---------------------------|-----------|------------|--|
| Kundenidentifikationscode | _         |            |  |
| 8050                      |           |            |  |
|                           |           |            |  |
|                           | Abbasabaa | Destitions |  |
|                           | Abbrechen | Bestatigen |  |

16. Ihre Registrierung wird Ihnen nun bestätigt. Durch Klicken auf die Kachel werden Sie zum Kundenportal navigiert. Die Registrierung ist nun abgeschlossen.

#### Willkommen in Omnium Miro Schärer

Bitte wählen Sie ein Profil aus, das Sie eingeben möchten!